Schritt-für-Schritt-Anleitung zur Umleitung Ihrer @tu-darmstadt.de **E-Mail-Adresse** 

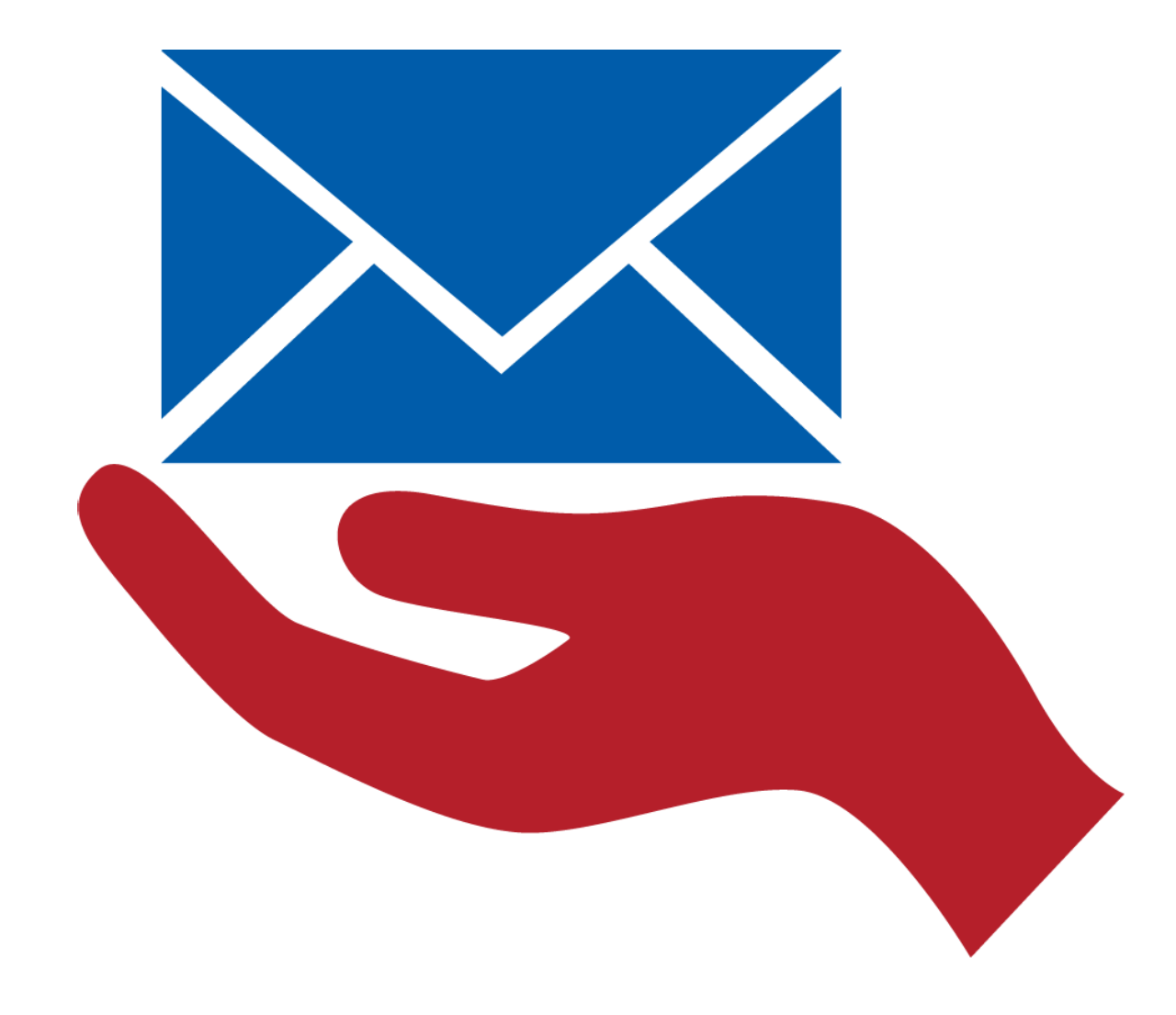

So richten Sie die @tu-darmstadt.de genutzes Postfach ein.

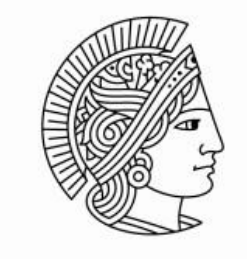

TECHNISCHE UNIVERSITÄT DARMSTADT

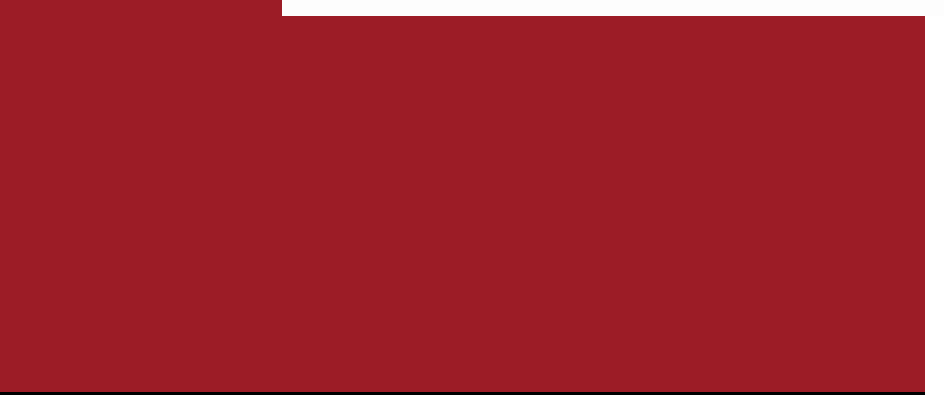

# **Umleitung Ihrer persönlichen E-Mail-Adresse auf Ihr dezentrales**

 $\rightarrow$  C'  $\hat{\omega}$ 

~

🛈 🔒 https://www.tu-darmstadt.de

<

# Öffnen Sie Ihren Internetbrowser

# Firefox Internetexplorer Edge Google Chrome

TU | Die Universität | Studium | Forschung | Wissenstransfer

### TU Darmstadt erweitert Präsenz in Asien Neues Verbindungsbüro auf Taiwan eröffnet

| Für Gäste         | Studierende                  | International              | Forschende      | Wirtschaft               | Studieninteressie |
|-------------------|------------------------------|----------------------------|-----------------|--------------------------|-------------------|
| Kurz gemeldet     |                              | Die TU Darmstadt           | F               | okussierte Forschung     | Verans            |
| » Staatsekretärin | Asar besucht Informatik      | » Aktuelles                | *               | Profilbereiche           | » Die Ma          |
| » Karten per Smar | rtphone aktualisieren        | » Fach- und Studienbereid  | the »           | Forschungskompetenz      | » Lesun           |
| » Neue Abkommer   | n mit der Tongji Universität | » Allianz der Rhein-Main-U | Universitäten » | Gründungszentrum HIGHEST | » "Digita         |
| » ERC-Präsident b | esucht TU Darmstadt          | » Medienkontakte und Pre   | essebilder      |                          | » Alle Ve         |

Drucken | Impressum | Sitemap | Suche | Kontakt | Datenschutzerklärung | Webseitenanalyse: Mehr Informationen

|                                                       | Anmelde                                                                | n   English               |
|-------------------------------------------------------|------------------------------------------------------------------------|---------------------------|
|                                                       | Suche                                                                  | Q                         |
| Ć                                                     | TECHN<br>UNIVE<br>DARM                                                 | IISCHE<br>RSITAT<br>STADT |
|                                                       |                                                                        | >                         |
|                                                       |                                                                        |                           |
|                                                       | •0000                                                                  | 00                        |
| erte                                                  | Beschäfti                                                              | gte                       |
| staltunge                                             | n                                                                      |                           |
| acht des H<br>ng Margare<br>ales Busine<br>eranstaltu | leiligen - 22.05.<br>ete Stokowski - 22.<br>ess und Start-ups"<br>ngen | 05.<br>- 23.05.           |

… ⊠ ☆

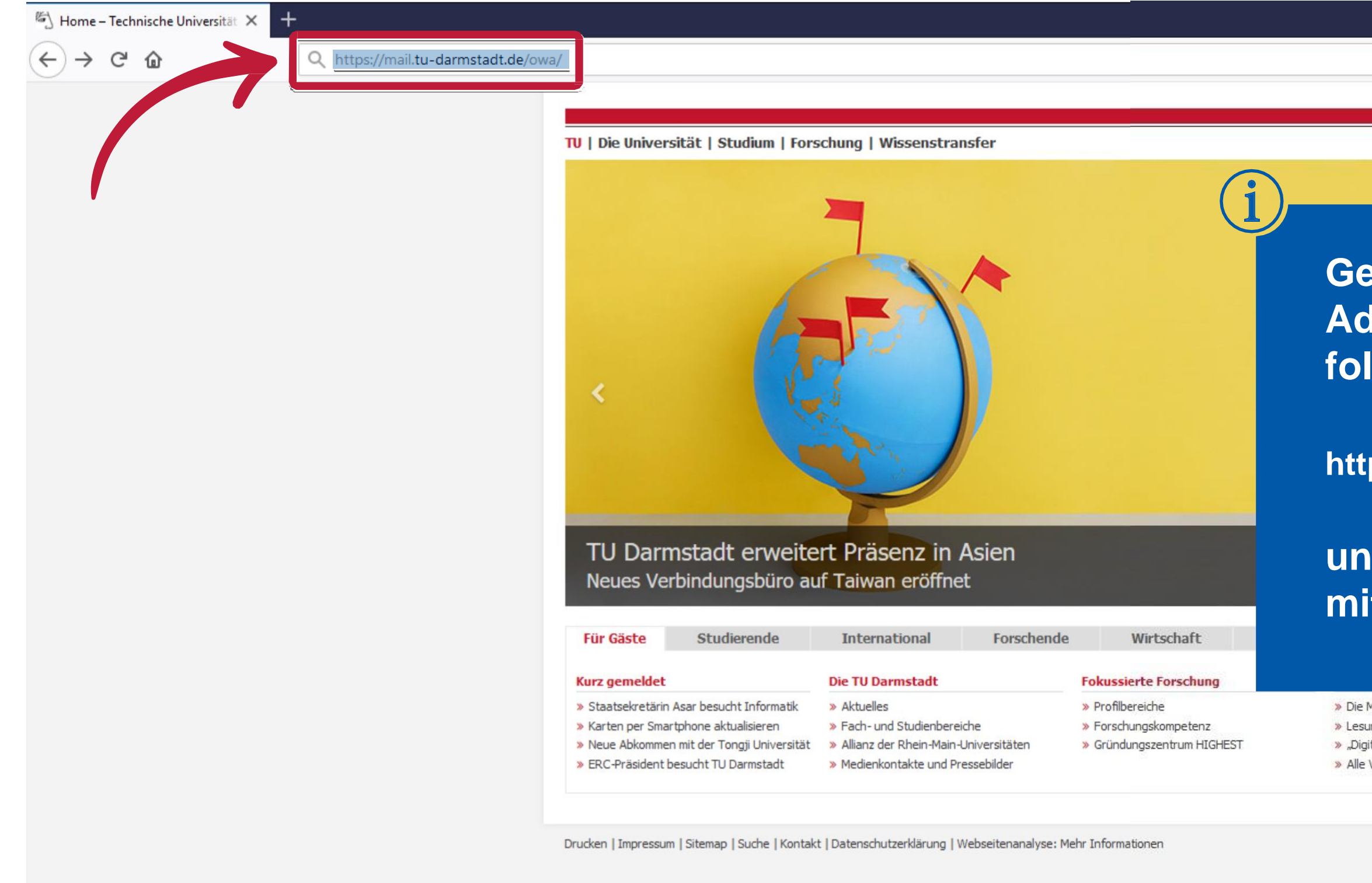

# Geben Sie in der Adresszeile Ihres Browsers folgende Adresse ein:

### https://mail.tu-darmstadt.de

# und bestätigen Sie diese mit Ihrer Enter-Taste.

» Die Macht des Heiligen - 22.05.
 » Lesung Margarete Stokowski - 22.05.
 » "Digitales Business und Start-ups" - 23.05.
 » Alle Veranstaltungen

01 Outlook

← → ⊂ ŵ

🛈 🔒 https://mail.tu-darmstadt.de/owa/auth/logon.aspx?replaceCurrent=1&url=https%3a%2f%2fmail.tu-darmstadt.de%2fowa

Es öffnet sich die Startseite des Online Zugangs zu Outlook.

× +

Bitte geben Sie hier Ihren Benutzernamen (TU-ID) und das entsprechende Passwort ein.

| 0 | $\cap$ | u <del>t</del> l |    |
|---|--------|------------------|----|
|   | U      | uu               | JK |

| Benutzername:           |  |
|-------------------------|--|
| ng92qyhi                |  |
| Kennwort:               |  |
| Light-Version verwenden |  |

⊖ Anmelden

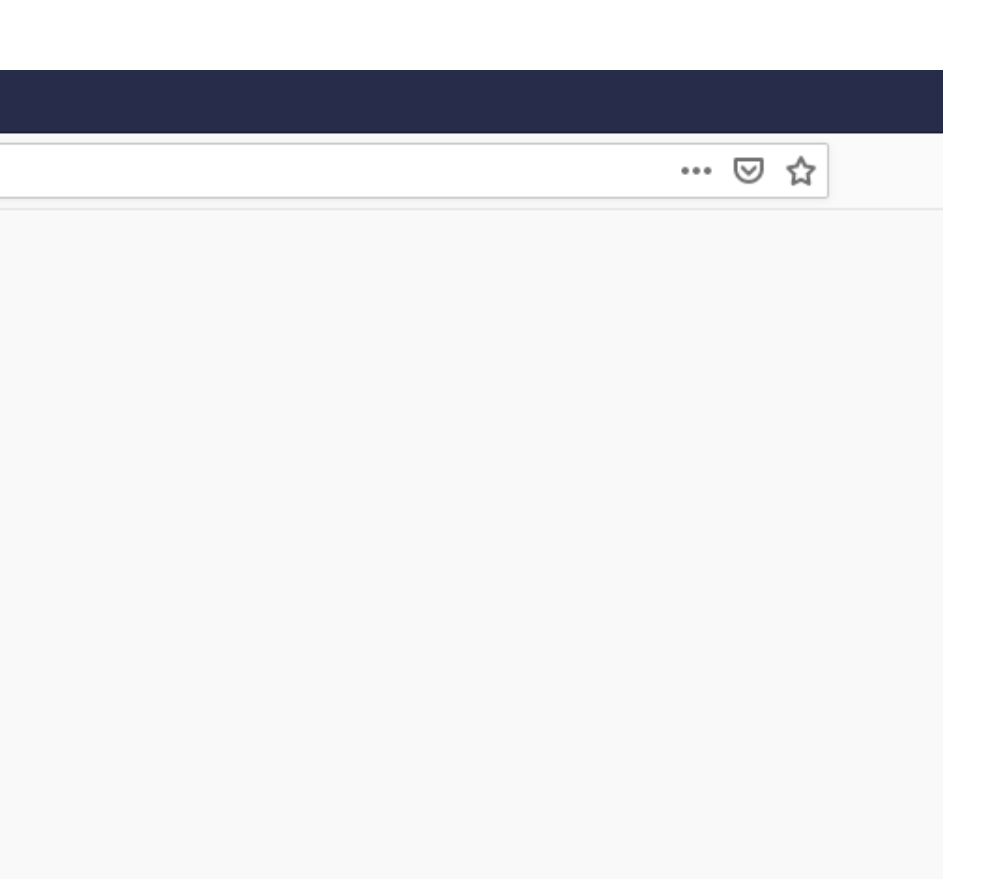

03 Outlook

(←) → 健 @

🕕 🔒 https://mail.tu-darmstadt.de/owa/auth/logon.aspx?replaceCurrent=1&url=https%3a%2f%2fmail.tu-darmstadt.de%2fowa

Der Benutzername entspricht Ihrer TU-ID. Das Kennwort ist Ihr TU-ID-Passwort.

× +

Outlook

| enutzername: |  |
|--------------|--|
| ng92qyhi     |  |
| kennwort:    |  |
| •••••        |  |

Light-Version verwenden

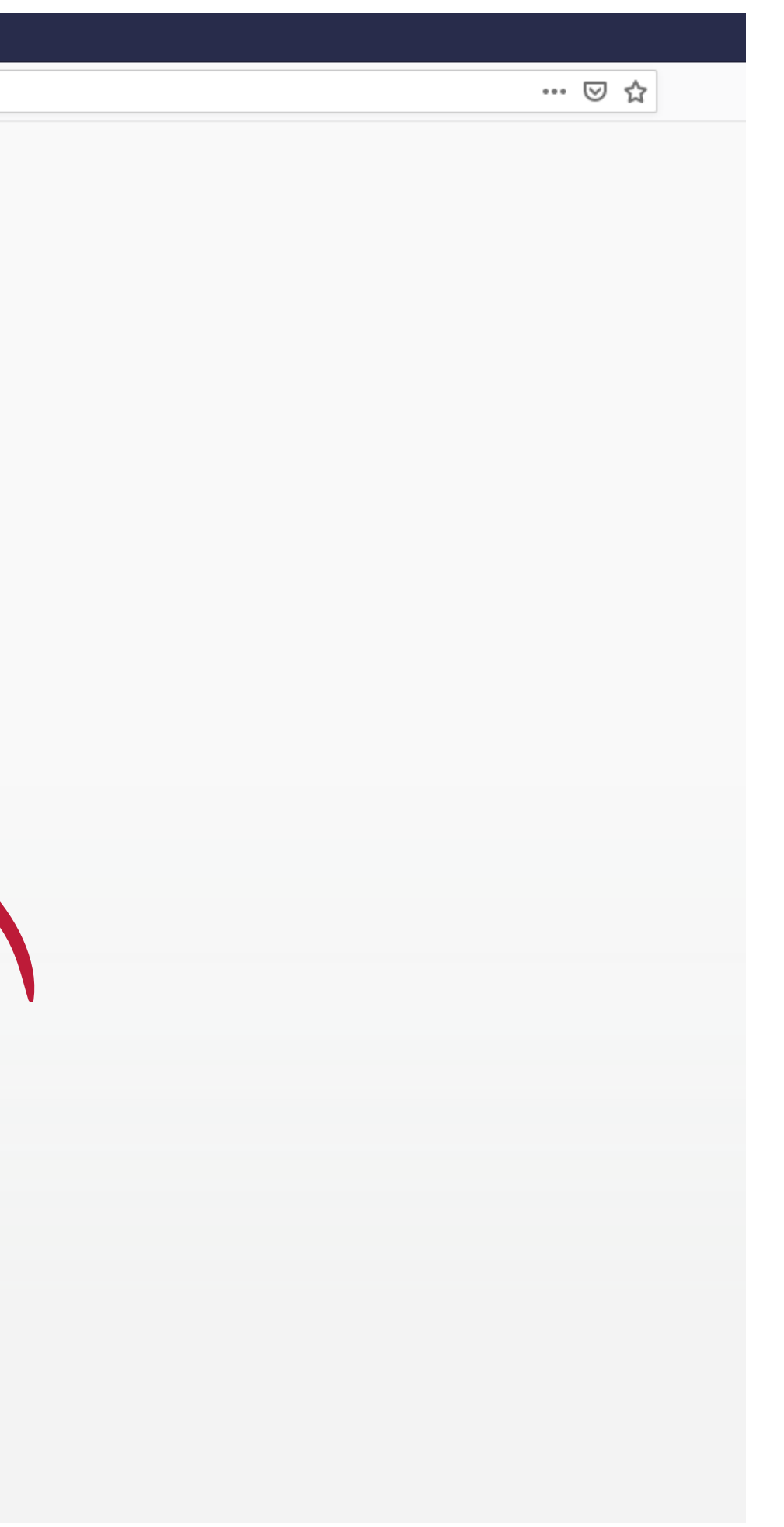

| 0 E-Mail – natalie.grebe@hrz.tu-d Ⅹ                               | +                      |                                                                                                    |                     |
|-------------------------------------------------------------------|------------------------|----------------------------------------------------------------------------------------------------|---------------------|
| $\overleftarrow{\leftarrow}$ $\rightarrow$ C' $\overleftarrow{0}$ | 🛈 🔒 https://mail.tu-da | ırmstadt.de/owa/#path=/mail/inbox                                                                                                    |                     |
| 🗰 E-Mail                                                          |                        |                                                                                                    |                     |
| In E-Mail und Personen s 🔎                                        | 🕀 Neu   🌱 🛛 🚥          |                                                                                                    |                     |
| ∧ Favoriten                                                       | Posteingang            | Filter 👻                                                                                                    |                     |
| Posteingang                                                       |                        | <b>`</b>                                                                                                    |                     |
| Gesendete Elemente                                                |                        |                                                                                                    |                     |
| Gelöschte Elemente                                                |                        |                                                                                                    |                     |
| ∧ Grebe, Natalie                                                  |                        |                                                                                                    |                     |
| Posteingang                                                       |                        |                                                                                                    |                     |
| Entwürfe                                                          |                        |                                                                                                    | Durch               |
| Gesendete Elemente                                                |                        |                                                                                                    |                     |
| Gelöschte Elemente                                                |                        | a contraction of the second second seco | Zugar               |
| Archiv                                                            |                        |                                                                                                    |                     |
| Jupk-E-Mail                                                       |                        |                                                                                                    | Sie Zu              |
| Netizen                                                           |                        |                                                                                                    |                     |
| Notizen                                                           |                        |                                                                                                    |                     |
| RSS-Feeds                                                         |                        |                                                                                                    | Waller              |
|                                                                   |                        |                                                                                                    | Hier klicken, um in |
|                                                                   |                        |                                                                                                    |                     |
|                                                                   |                        |                                                                                                    |                     |
|                                                                   |                        |                                                                                                    |                     |
|                                                                   |                        |                                                                                                    |                     |
|                                                                   |                        |                                                                                                    |                     |
|                                                                   |                        |                                                                                                    |                     |
|                                                                   |                        |                                                                                                    |                     |
|                                                                   |                        |                                                                                                    |                     |
|                                                                   |                        |                                                                                                    |                     |
|                                                                   |                        |                                                                                                    |                     |
|                                                                   |                        |                                                                                                    |                     |
|                                                                   |                        |                                                                                                    |                     |
|                                                                   |                        |                                                                                                    |                     |
|                                                                   |                        |                                                                                                    |                     |
|                                                                   |                        |                                                                                                    |                     |
|                                                                   |                        | ¥                                                                                                    |                     |

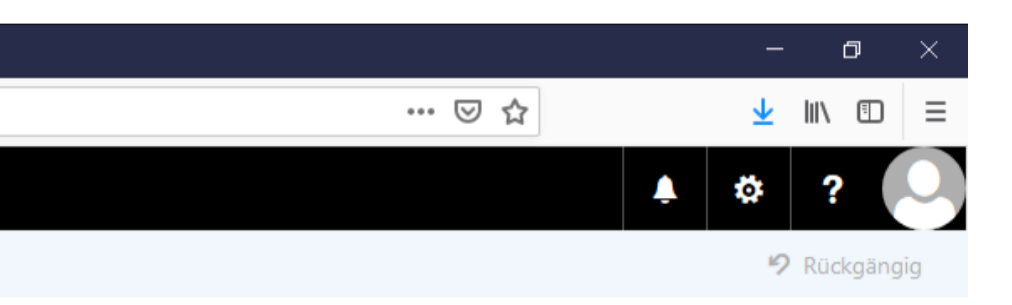

# das Bestätigen Ihrer sdaten erhalten riff auf Ihr persönliches rmstadt.de Postfach.

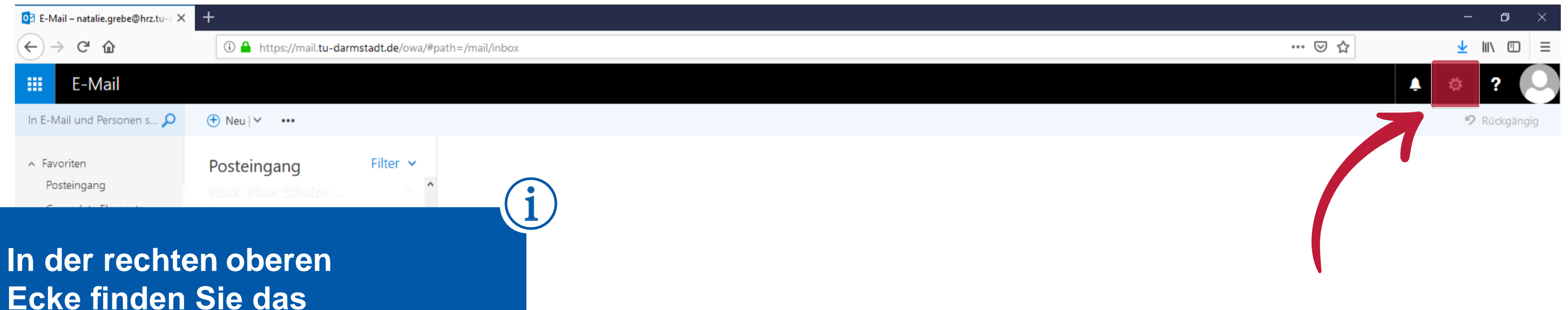

# Ecke finden Sie das Einstellungszahnrad. Bitte klicken Sie dieses an.

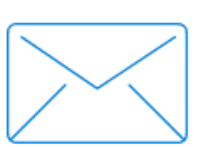

Wählen Sie ein zu lesendes Element aus.

Hier klicken, um immer das erste Element in der Liste auszuwählen.

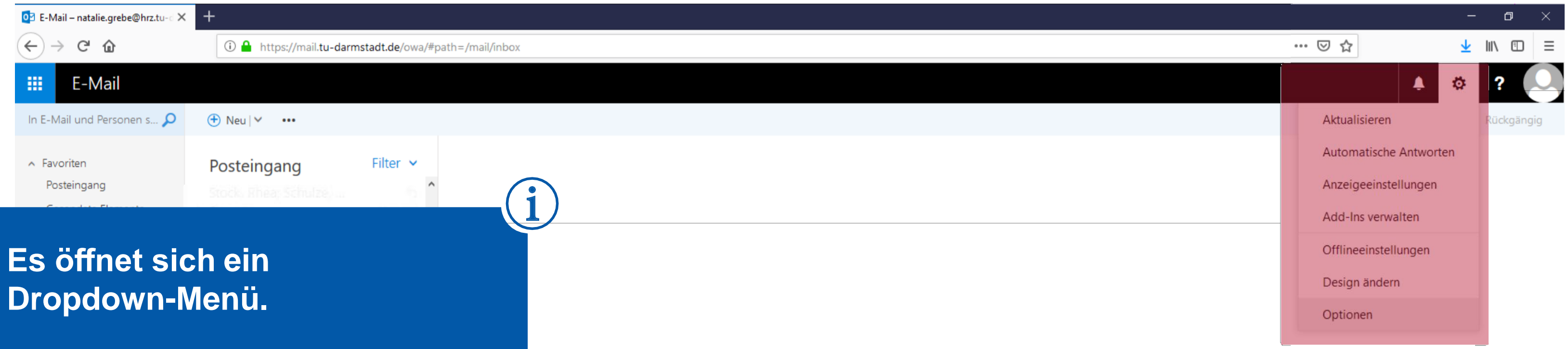

# Dropdown-Menü.

Archiv Junk-E-Mail

Notizen

RSS-Feeds

Wählen Sie ein zu lesendes Element aus.

Hier klicken, um immer das erste Element in der Liste auszuwählen.

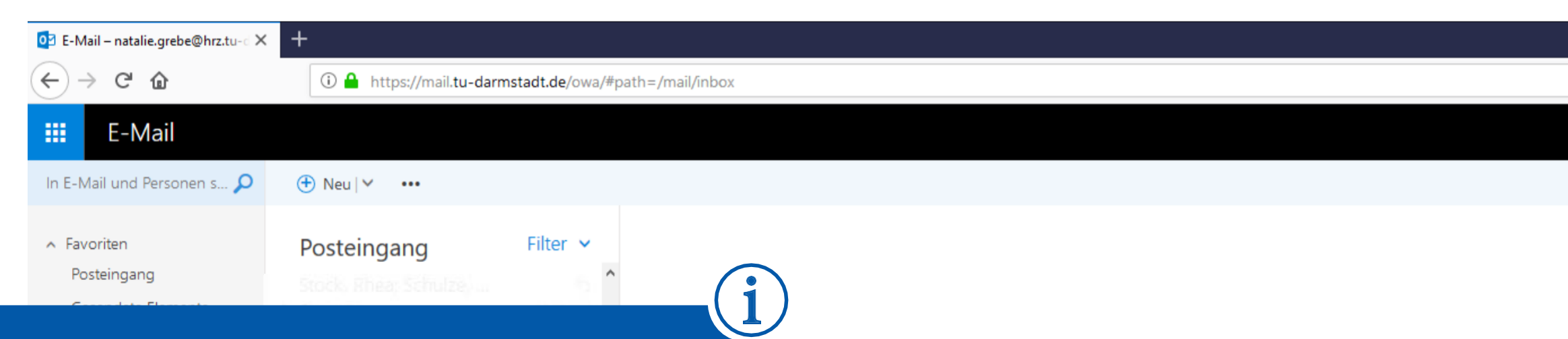

# Klicken Sie hier auf den untersten Menü-Punkt: "Optionen".

Notizen

RSS-Feeds

Wählen Sie ein zu lesendes Element aus.

Hier klicken, um immer das erste Element in der Liste auszuwählen.

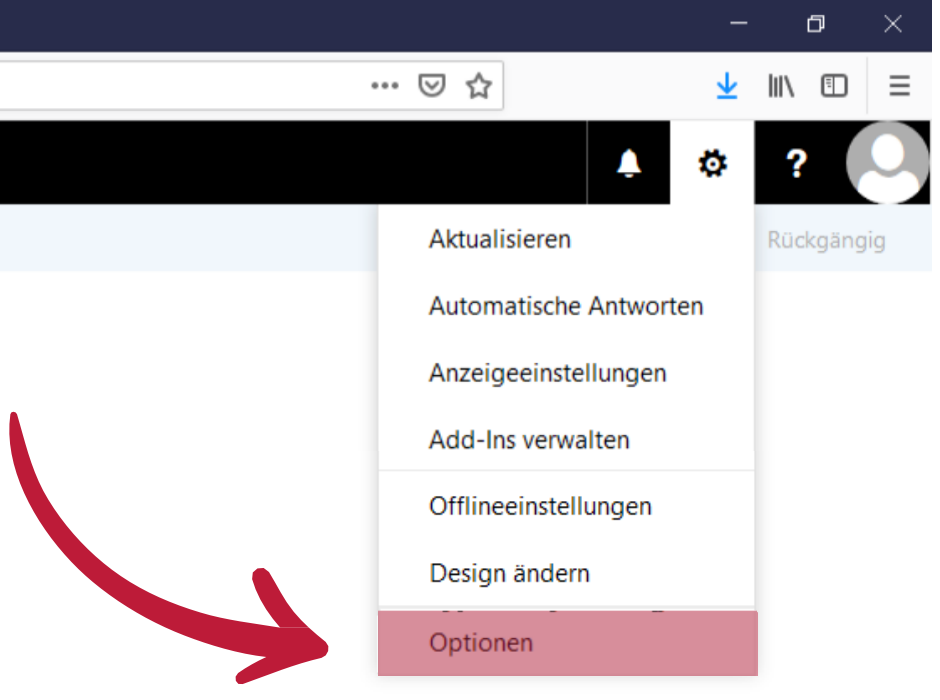

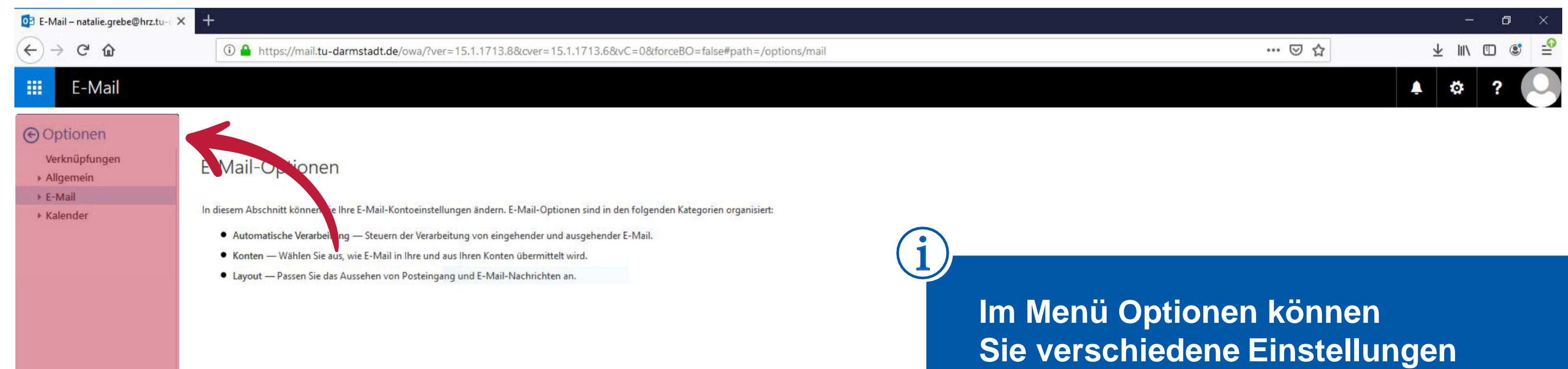

Im Menü Optionen können Sie verschiedene Einstellungen für Ihr persönliches Postfach vornehmen. (←) → C' @

### ① ▲ https://mail.tu-darmstadt.de/owa/#path=/options/mail

### E-Mail

### Optionen

### Verknüpfungen

Allgemein

### ▲ E-Mail

- Automatische Verarbeitung Automatische Antworten Senden rückgängig mache Posteingangs- und Aufräu Als gelesen markieren Nachrichtenoptionen Lesebestätigungen Antworteinstellungen
- Konten
- Blockieren oder zulassen POP und IMAP
- Optionen f
  ür Anlagen Speicherkonten
- Layout Unterhaltungen
- E-Mail-Signatur Linkvorschau Nachrichtenformat Nachrichtenliste Schnelle Aktionen Lesebereich
- Kalender

### E-Mail-Optionen

sschnitt können Sie Ihre E-Mail-Kontoeinstellungen ändern. E-Mail-Optionen sind in den folgenden Kategorien organisiert:

 Automatis Verarbeitung — Steuern der Verarbeitung von eingehender und ausgehender E-Mail.

- Konten Wäh Sie aus, wie E-Mail in Ihre und aus Ihren Konten übermittelt wird.
- Layout Passen S das Aussehen von Posteingang und E-Mail-Nachrichten an.

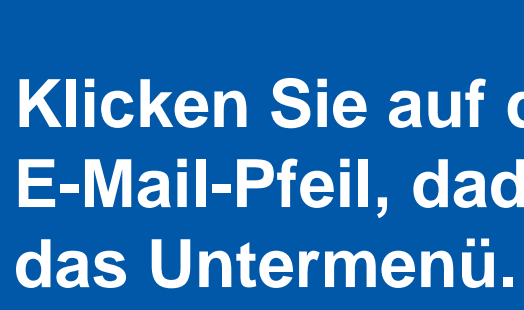

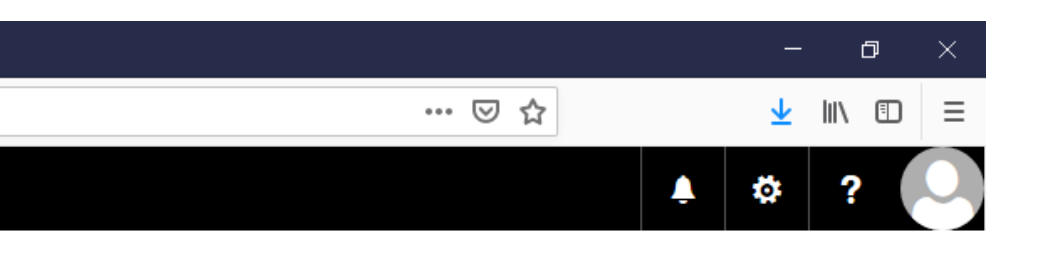

# Klicken Sie auf den kleinen E-Mail-Pfeil, dadurch öffnet sich

| 0 E-Mail – natalie.grebe@hrz.tu-∂ × | +                                                              |  |
|-------------------------------------|----------------------------------------------------------------|--|
| ← → ♂ ✿                             | ③ ▲ https://mail.tu-darmstadt.de/owa/#path=/options/inboxrules |  |
| E-Mail                              |                                                                |  |

### Optionen

### Verknüpfungen

Allgemein

### ∡ E-Mail

 Automatische Verarbeitung Automatische Antworten Senden rückgängig machen

### Posteingangs- und Aufräum

Als gelesen markieren Nachrichtenoptionen Lesebestätigungen

### Antworteinstellungen 4 Konten

Blockieren oder zulassen POP und IMAP

- A Optionen f
  ür Anlagen
   Speicherkonten
- ▲ Layout

Unterhaltungen E-Mail-Signatur Linkvorschau

Nachrichtenformat Nachrichtenliste

Schnelle Aktionen

Lesebereich

Kalender

# Respeichern ★ Verwerfen Posteingangsregeln Wählen Sie aus, wie E-Mails verarbeitet werden. Klicken Sie auf das Symbol "+ " unten, um eine neue Regel zu erstellen. Amerika Amerika

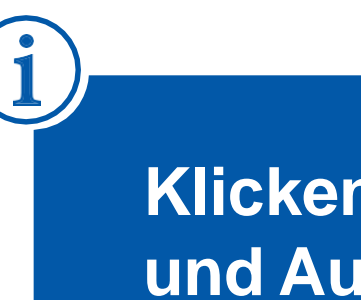

### Aufräumregeln

Diese Regeln werden in regelmäßigen Abständen ausgeführt, um Ihren Posteingang aufgeräumt zu halten.

| i | Î.  |      |
|---|-----|------|
|   | Ein | Name |

Wenn Ihre Regeln nicht funktionieren, klicken Sie hier, um einen Diagnosebericht zu generieren.

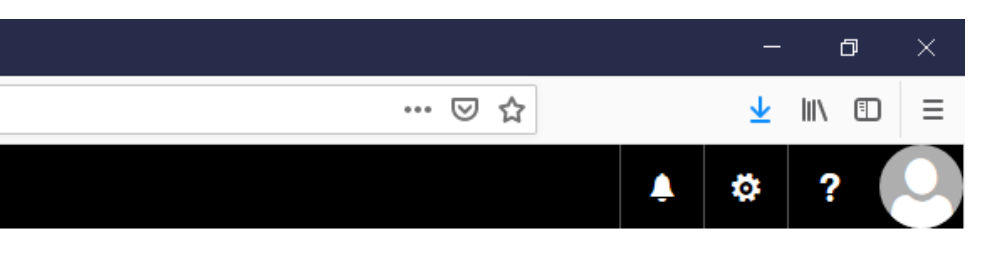

# Klicken Sie jetzt auf Posteingangsund Aufräumregeln.

| 0 E-Mail – natalie.grebe@hrz.tu-∂ X | +                                                          |
|-------------------------------------|------------------------------------------------------------|
| ← → ♂ ଢ                             | https://mail.tu-darmstadt.de/owa/#path=/options/inboxrules |
| 🗰 E-Mail                            |                                                            |

### ⊙ Optionen

### Verknüpfungen

Allgemein

- ∡ E-Mail
- Automatische Verarbeitung
   Automatische Antworten
   Senden rückgängig machen
   Posteingangs- und Aufräumregeln
   Als gelesen markieren
   Nachrichtenoptionen
- Lesebestätigungen Antworteinstellungen
- Konten
- Blockieren oder zulassen POP und IMAP
- Optionen f
  ür Anlagen
   Speicherkonten
- ▲ Layout
- Unterhaltungen E-Mail-Signatur Linkvorschau
- Nachrichtenformat Nachrichtenliste
- Schnelle Aktionen
- Lesebereich
- Kalender

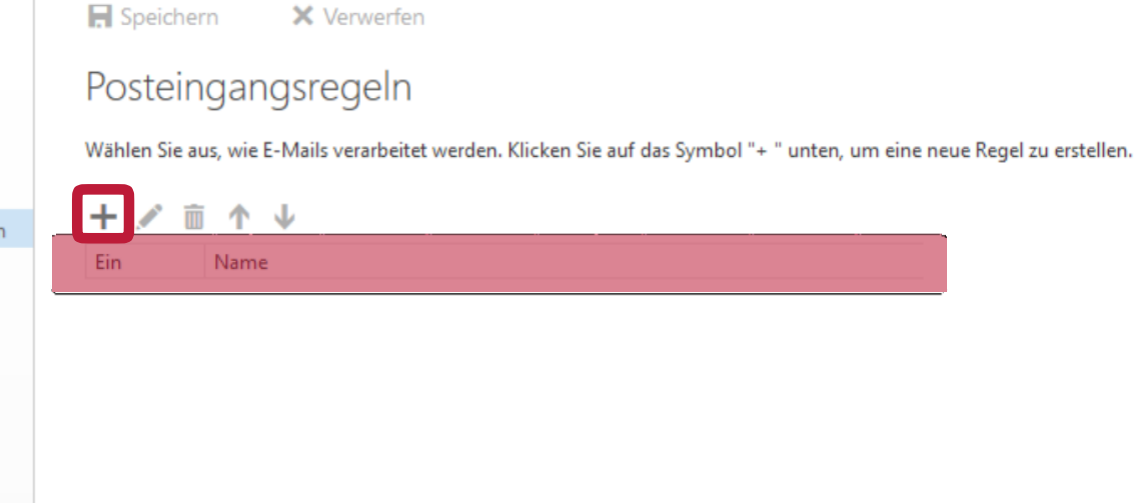

### Aufräumregeln

Diese Regeln werden in regelmäßigen Abständen ausgeführt, um Ihren Posteingang aufgeräumt zu halten.

| <b>İ</b> |      |
|----------|------|
| Ein      | Name |

Klicken Sie auf das Pluszeichen um eine neue Umleitungsregel anzulegen.

Benennen Sie die Umleitungsregel:

z.B. "Umleitung nach XY vom HRZ"

Wenn Ihre Regeln nicht funktionieren, klicken Sie hier, um einen Diagnosebericht zu generieren.

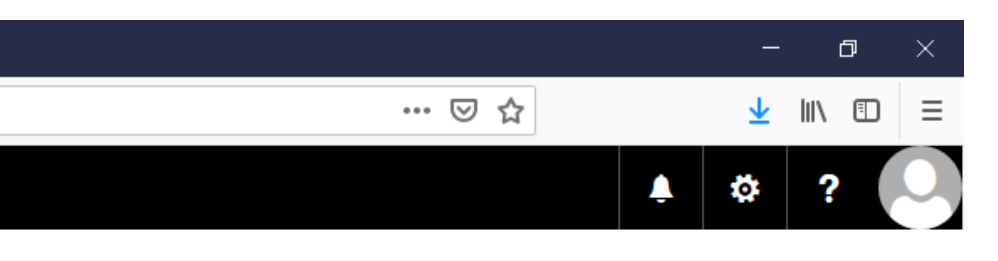

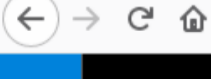

### E-Mail

### ⊙ Optionen

- Verknüpfungen
- Allgemein
- ∡ E-Mail
- Automatische Verarbeitu Automatische Antwor Senden rückgängig m
   Posteingangs- und Au
   Als gelesen markieren Nachrichtenoptionen Lesebestätigungen Antworteinstellungen
   Konten
- POP und IMAP
- A Optionen für Anlagen Speicherkonten
- Layout
   Unterhaltungen
   E-Mail-Signatur
   Linkvorschau
   Nachrichtenform
   Nachrichtenliste
   Schnelle Aktioner
   Lesebereich
- Kalender

### R OK X Abbrechen

### Neue Posteingangsregel

### Name

| ne auswählen                          |         | • |
|---------------------------------------|---------|---|
| Eine auswählen                        |         |   |
| Wurde gesendet oder empfangen         | >       |   |
| Enthält diese Wörter                  | >       |   |
| Mein Name ist                         | >       | • |
| lst markiert mit                      | >       |   |
| lst                                   | >       |   |
| Größe liegt im angegebenen Bereich    |         |   |
| Wird in einem bestimmten Zeitraum emp | pfangen |   |

Klicken Sie auf das Dropdown-Menü unterhab des Textes:

Wenn die Nachricht eintrifft und all diesen Bedingungen entspricht...

Sie erhalten verschiedene Möglichkeiten zur Auswahl.

Wir empfehlen die Regel: "Auf alle Nachrichten anwenden."

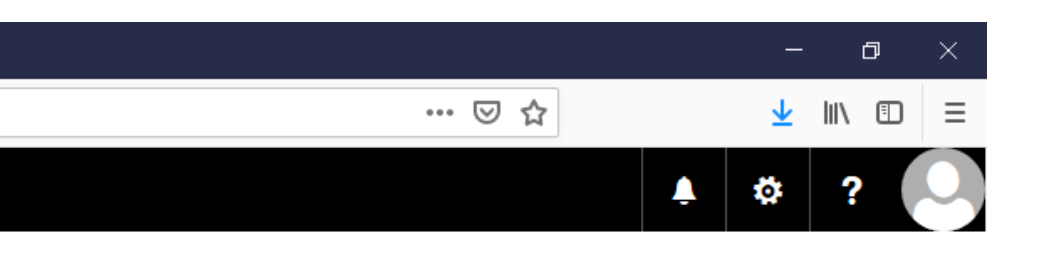

### 📴 E-Mail – natalie.grebe@hrz.tu-d 🗙 🛛 🕂

R OK

X Abbrechen

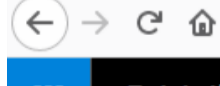

### Image: Image:

### E-Mail .....

### Optionen

- Verknüpfungen
- Allgemein
- ▲ E-Mail
- Automatische Verarb
- Optionen f
  ür Anlager
- Layout
- Kalender

| Umleitung nach YY am HRZ                    |        |                                      |  |
|---------------------------------------------|--------|--------------------------------------|--|
| Wenn die Nachricht eintrifft und all dieser | Beding | gungen entspricht.                   |  |
| [Auf alle Nachrichten anwenden]             |        | •                                    |  |
| Bedingung<br>hinzufügen                     |        |                                      |  |
| Alle folgenden Aktionen ausführen           |        |                                      |  |
| Eine auswählen                              |        | <b>~</b>                             |  |
| Eine auswählen                              |        |                                      |  |
| Verschieben, kopieren oder löschen          | >      |                                      |  |
| Nachricht anheften                          |        |                                      |  |
| Nachricht markieren                         | >      |                                      |  |
| Nachher markieren                           |        | Nachricht umleiten an                |  |
| Weiterleiten, umleiten oder senden          | 1      |                                      |  |
| Weiterleiten, umleiten oder senden          | 2      | Nachricht als Anlage weiterleiten an |  |

Klicken Sie auf das Dropdown-Menü "Alle folgenden Aktionen ausführen."

Wählen Sie dort

und im Folgenden auf "Nachricht umleiten an…"

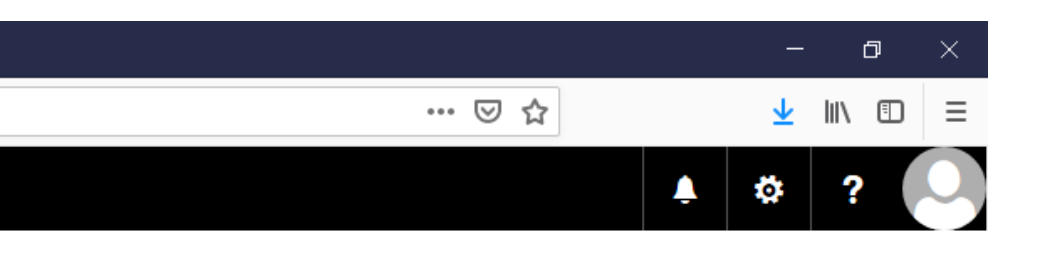

"Weiterleiten, umleiten oder senden."

| E-Mail – natalie.grebe@hrz.tu             | + × +                 |          |                                      |               |   |   |     |                |
|-------------------------------------------|-----------------------|----------|--------------------------------------|---------------|---|---|-----|----------------|
| ⊖ → C to<br>                              | U 🖬 https://ma        | ail.tu-c | larmstadt.de/owa/#path=/options/mail |               |   |   |     |                |
|                                           | ✓ Speichern 🗙 Abbr    | rechen   | te -                                 |               |   |   |     |                |
| Verknüpfungen  Allgemein                  | Nachricht umleiten an |          |                                      |               | 6 |   |     |                |
| ≠ E-Mail                                  |                       |          |                                      |               |   |   |     |                |
| 4 Automatische Verarbeiti                 | «                     |          |                                      |               |   |   |     |                |
| Automatische Antwor                       | Ihre Kontakte         | ^        | Personen durchsuchen                 | 2             |   |   |     |                |
| Senden rückgängig m                       | P III C ISINGING      |          |                                      |               |   |   | (1) |                |
| Posteingangs- und Au                      |                       |          | Ihre Kontakte Nach                   | Vorname 🔻     |   | • |     |                |
| Nachrichtenoptionen                       | ⊿ Verzeichnis         |          |                                      |               |   |   |     | Tueses         |
| Lesebestätigungen                         | Alle Räume            |          |                                      |               |   |   |     | Iragen         |
| Antworteinstellungen                      | Alle Benutzer         |          |                                      |               |   |   |     | Maabi          |
| # Konten                                  | Alle Gruppen          |          |                                      |               |   |   |     | "Nachi         |
| Blockieren oder zulass                    | Alle Kontakte         |          |                                      |               |   |   |     | diava          |
| POP und IMAP                              | AC.CHEMIE             |          |                                      |               |   |   |     |                |
| <ul> <li>Optionen f ür Anlagen</li> </ul> | AD                    |          |                                      |               |   |   |     | an dia         |
| Speicherkonten                            | AEM                   |          |                                      |               |   |   |     | anue           |
| a Layout                                  | BAUBETRIEB            |          |                                      |               |   |   |     |                |
| E-Mail-Signatur                           | BAUING                |          | -) Wir haben keine                   | anto          |   |   |     |                |
| Linkvorschau                              | pro                   |          | gefunden.                            | nden Elemente |   |   |     | Dae iet        |
| Nachrichtenformat                         | 800                   |          |                                      |               |   |   |     | Das 131        |
| Nachrichtenliste                          | ыо                    |          |                                      |               |   |   |     |                |
| Schnelle Aktionen                         | BIOCHEMIE             |          |                                      |               |   |   |     |                |
| Lesebereich                               | BWL                   |          |                                      |               |   |   |     | <b>7</b> R ffc |
| Kalender                                  | CA                    |          |                                      |               |   |   |     | 2.0.110        |
|                                           | ССНН                  |          |                                      |               |   |   |     |                |
|                                           | CELLULOSE             |          |                                      |               |   |   |     |                |
|                                           | CERAMICS              |          |                                      |               |   |   |     |                |
|                                           | CHEMIE                |          |                                      |               |   |   |     |                |
|                                           | CLUSTER.PC.CHEMIE     |          |                                      |               |   |   |     |                |
|                                           | CPS                   |          |                                      |               |   |   |     |                |
|                                           | CSI                   |          |                                      |               |   |   |     |                |
|                                           | CYLAW                 |          |                                      |               |   |   |     |                |
|                                           | CVSEC                 |          |                                      |               |   |   |     |                |
|                                           | DEKANATINGODUNTIK     |          |                                      |               |   |   |     |                |
|                                           | DEKANALINFORMATIK     |          |                                      |               |   |   |     |                |
|                                           | DIK                   | ~        |                                      |               |   |   |     |                |

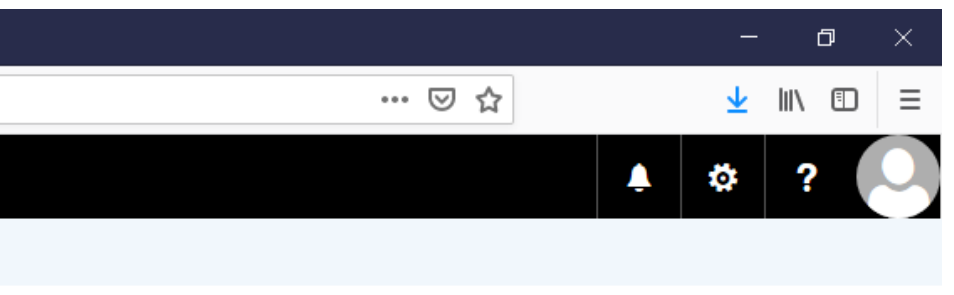

ie oben hinter dem Text: ht umleiten an ..." tändige E-Mail-Adresse ein, e umleiten.

re aktuelle E-Mail-Adresse.

ch@ehk.tu-darmstadt.de

| ↔ ∀ ✿ ✿                                                                                                    | 🛈 🔒 https://mail.tu-darmstadt.de/owa/?ver=15.1.1713.8&cver=15.1.1713.6&vC=0&forceBO=false# | ≠path=/options/inboxrules         |
|----------------------------------------------------------------------------------------------------|--------------------------------------------------------------------------------------------|-----------------------------------|
| E-Mail                                                                                                    |                                                                                            |                                   |
| ⊙ Optionen                                                                                                    | ✓ Speichern X Abbrechen                                                                    |                                   |
| Verknüpfungen<br>Mallgemein F-Mail                                                                                                    | Nachricht umleiten an fforsch@ehk.tu-darmstadt.de ×                                        |                                   |
| <ul> <li>Automatische Verarbeiti,<br/>Automatische Antwor<br/>Senden rückoängig m</li> </ul>                                                                                                    | > Personen durchsuchen                                                                     |                                   |
| Posteingangs- und Au<br>Junk-E-Mail-Berichter<br>Als gelesen markieren<br>Nachrichtenoptionen<br>Lesebestätigungen<br>Antworteinstellungen                                                              | Ihre Kontakte Nach Vorname The Subschneiden                                                | Bitte bea<br>aus dater            |
| <ul> <li>Konten</li> <li>Blockieren oder zulass</li> <li>POP und IMAP</li> <li>Optionen für Anlagen</li> <li>Speicherkonten</li> <li>Layout</li> <li>Unterhaltungen</li> <li>E-Mail-Signatur</li> </ul> | :-) Wir haben keine<br>anzuzeigenden Elemente<br>gefunden.                                 | nur an ei<br>@***.tu-d<br>dürfen. |
| Linkvorschau<br>Nachrichtenformat<br>Nachrichtenliste<br>Schnelle Aktionen<br>Lesebereich<br>Kalender                                                                                                   |                                                                                            |                                   |
|                                                                                                    |                                                                                            |                                   |

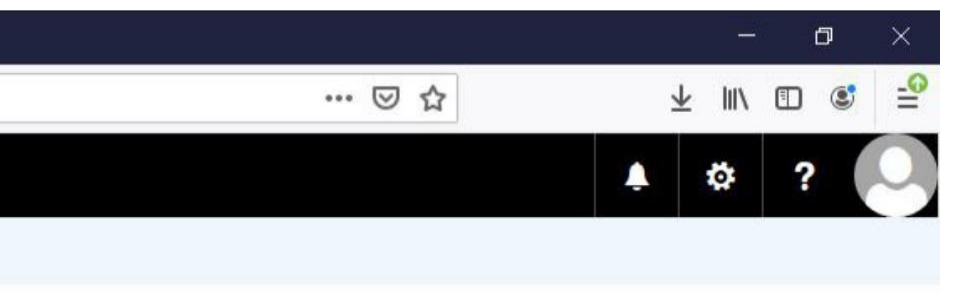

# ichten Sie, dass Sie nschutzrechtlichen Gründen ine E-Mail-Adresse larmstadt.de umleiten

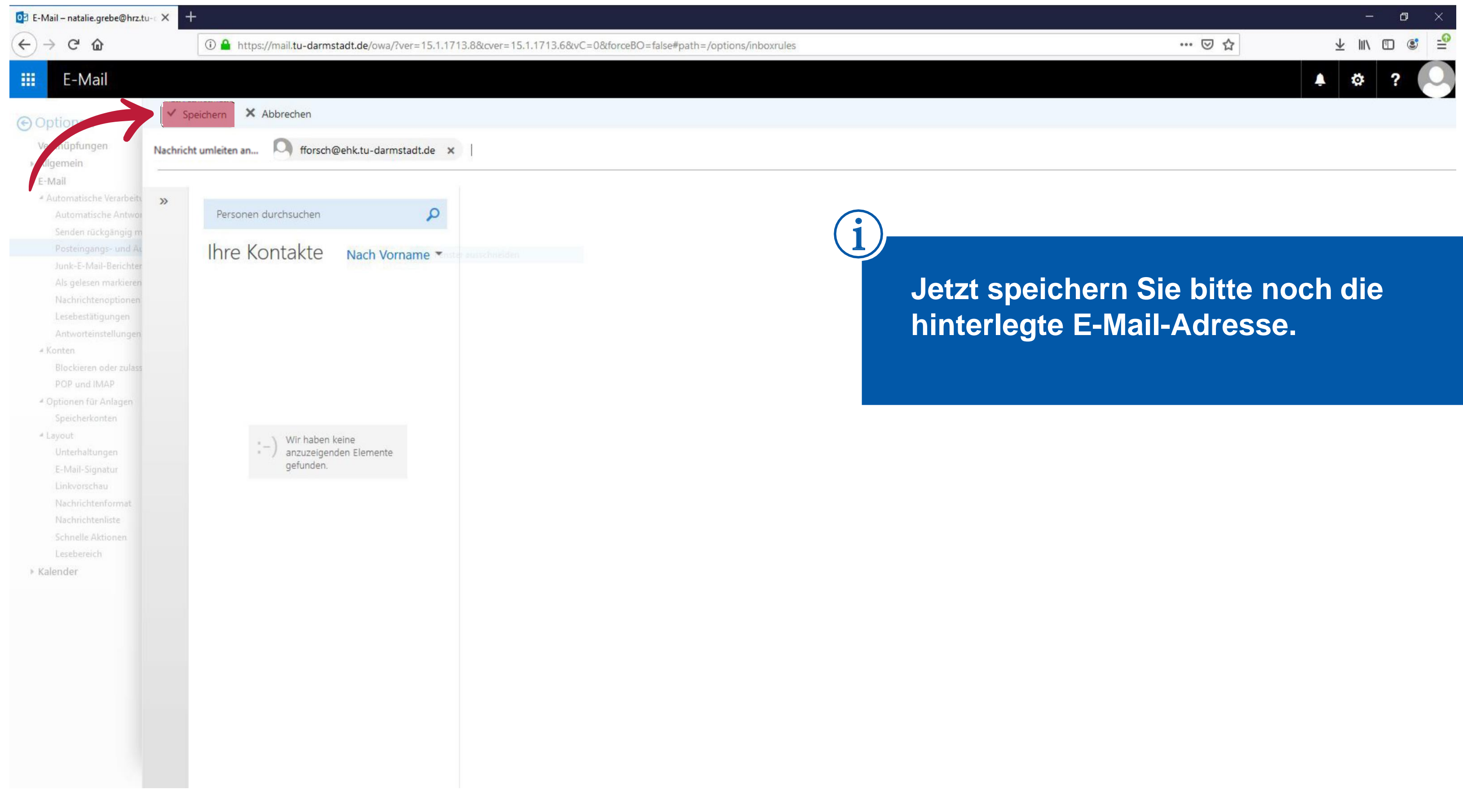

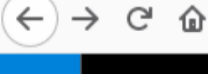

### E-Mail

### Optionen

- Verknüpfungen
- Allgemein
- ▲ E-Mail
- Automatische Verarbeitu
- Optionen f
  ür Anlager
- Layout
- Kalender

### NOK X Abbrechen

### Neue Posteingangsregel

### Name

Umleitung nach YY am HRZ

### Wenn die Nachricht eintrifft und all diesen Bedingungen entspricht.

| [Auf alle Nachrichten anwenden]                                   | •              |                                   |
|-------------------------------------------------------------------|----------------|-----------------------------------|
| Bedingung<br>hinzufügen                                           |                |                                   |
| Alle folgenden Aktionen ausführen                                 |                |                                   |
| Nachricht umleiten an                                             | -              | natalie.grebe@hrz.tu-darmstadt.de |
| Aktion hinzufügen<br>Außer, wenn eine dieser Bedingungen zutrifft |                |                                   |
| Ausnahme<br>hinzufügen                                            |                |                                   |
| ✓ Keine weiteren Regeln anwenden (Was                             | bedeutet das?) |                                   |

(i) A https://mail.tu-darmstadt.de/owa/#path=/options/mail

# diesem Postfach.

Durch die Umleitung werden die eingehenden E-Mails an die von Ihnen hinterlegte Adresse umgeleitet, jedoch in diesem Postfach nicht gelöscht.

Wenn die Postfachgröße von 2,5 GB erreicht ist, können keine E-Mails mehr zugestellt bzw. umgeleitet werden.

Daher ist es wichtig, die folgende Einstellung vorzunehmen.

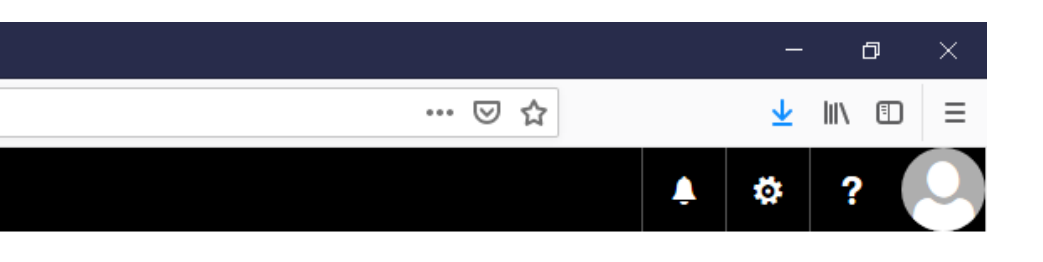

Alle E-Mails, die Sie unter Ihrer zentralen @tu-darmstadt.de Adresse erhalten, liegen in

### 📴 E-Mail – natalie.grebe@hrz.tu-d 🗙 🛛 🕂

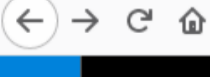

### E-Mail

### Optionen

- Verknüpfungen
- Allgemein
- ▲ E-Mail
- Automatische Verarbeitu
- Optionen f
  ür Anlagen
- Layout
- Kalender

### R OK X Abbrechen

### Neue Posteingangsregel

### Name

Umleitung nach YY am HRZ

### Wenn die Nachricht eintrifft und all diesen Bedingungen entspricht.

(i) 🔒 https://mail.tu-darmstadt.de/owa/#path=/options/mail

| [Auf alle Nachrichten anwenden] | • |  |
|---------------------------------|---|--|
| Bedinauna                       |   |  |

•

natalie.grebe@hrz.tu-darmstadt.de

### Alle folgenden Aktionen ausführen

hinzufügen

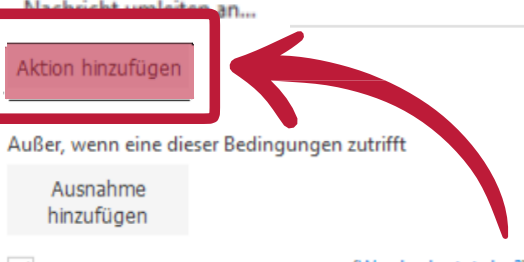

✓ Keine weiteren Regeln anwenden (Was bedeutet das?)

**Diese Einstellung verhindet, dass Ihr** @tu-darmstadt.de Postfach volläuft und Ihnen keine Mails mehr zugestellt werden können.

Bitte klicken Sie auf den Menü-Button "Aktion hinzufügen".

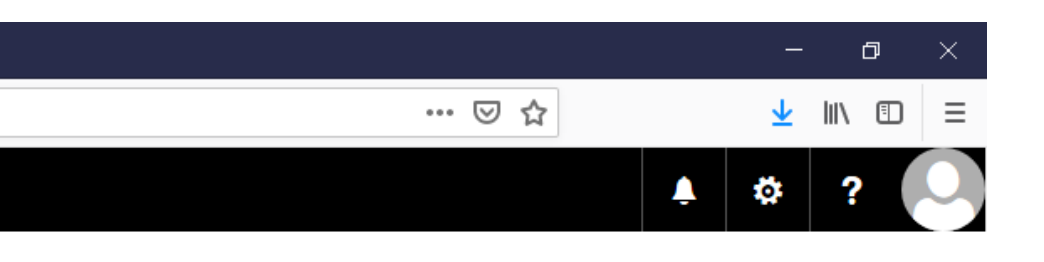

In diesem Schritt legen Sie fest, dass die Mails aus Ihrem @tu-darmstadt.de Postfach gelöscht werden.

| 02 | E-Mail – natalie.grebe@hrz.tu- 🗸 | + |
|----|----------------------------------|---|
|----|----------------------------------|---|

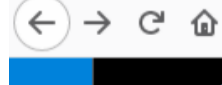

### (i) 🔒 https://mail.tu-darmstadt.de/owa/#path=/options/mail

### E-Mail ▦

### Optionen

- Verknüpfungen
- Allgemein
- ∡ E-Mail
- Automatische Verarbeitu
- Optionen f
  ür Anlager
- Layout

Kalender

Neue Posteingangsregel Name

X Abbrechen

Umleitung nach YY am HRZ

R OK

### Wenn die Nachricht eintrifft und all diesen Bedingungen entspricht.

| [Auf alle Nachrichten anwenden] | • |
|---------------------------------|---|
| Bedingung<br>hinzufügen         |   |

### Alle folgenden Aktionen ausführen

| ς | Eine auswählen                     |   | <b>~</b>                        |
|---|------------------------------------|---|---------------------------------|
|   | Eine auswählen                     |   |                                 |
|   | Verschieben, kopieren oder löschen | > | Nachricht in Ordner verschieben |
|   | Nachricht anheften                 |   | Nachricht in Ordner kopieren    |
|   | Nachricht markieren                | > | Nachricht löschen               |
|   | Weiterleiten, umleiten oder senden | > | eutet das?)                     |

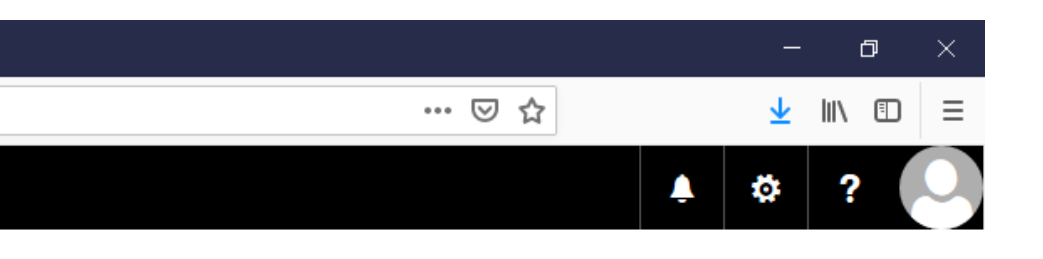

Wählen Sie im Dropdown-Menü den Befehl "Verschieben, kopieren oder löschen" und dann "Nachricht löschen".

| 📴 E-Mail – natalie.grebe@hrz.ti                                          |                                                                                             |                         |
|--------------------------------------------------------------------------|---------------------------------------------------------------------------------------------|-------------------------|
| (←) → ⊂ ŵ                                                                | https://mail.tu-darmstadt.de/owa/#path=/options/mail                                        |                         |
| 🗰 E-Mail                                                                 |                                                                                             |                         |
| © Optionen                                                               | R OK X Abbrechen                                                                            |                         |
| ▶ gemein                                                                 | Neue Posteingangsregel                                                                      |                         |
| E-Mail                                                                   | Name                                                                                        |                         |
| <ul> <li>Automatische Verarbeitu</li> <li>Automatische Antwor</li> </ul> | Umleitung nach YY am HRZ                                                                    |                         |
| Senden rückgängig m<br>Posteingangs- und AL                              | Wenn die Nachricht eintrifft und all diesen Bedingungen entspricht.                         | (i)                     |
| Als gelesen markieren                                                    | [Auf alle Nachrichten anwenden]                                                             |                         |
| Nachrichtenoptionen<br>Lesebestätigungen<br>Antworteinstellungen         | Bedingung<br>hinzufügen                                                                     | Dadurch w<br>E-Mails an |
| ✓ Konten<br>Blockieren oder zulass<br>POP und IMAP                       | Alle folgenden Aktionen ausführen  Nachricht umleiten an  natalie.grebe@hrz.tu-darmstadt.de | Adresse ur<br>darmstadt |
| <ul> <li>Optionen f ür Anlagen</li> <li>Speicherkonten</li> </ul>        | × und die Nachricht löschen                                                                 | damstadt                |
| ✓ Layout<br>Unterhaltungen                                               | Eine auswählen                                                                              | Speichern               |
| E-Mail-Signatur                                                          | Verschieben, kopieren oder löschen > Nachricht in Ordner verschieben                        | Einstollung             |
| Linkvorschau                                                             | Nachricht anheften Nachricht in Ordner kopieren                                             | Emstellung              |
| Nachrichtenformat                                                        | Nachricht markieren > Vachricht löschen                                                     |                         |
| Schnelle Aktionen                                                        | Weiterleiten, umleiten oder senden ><br>eutet das?)                                         |                         |
| Lesebereich<br>Kolondor                                                  |                                                                                             |                         |

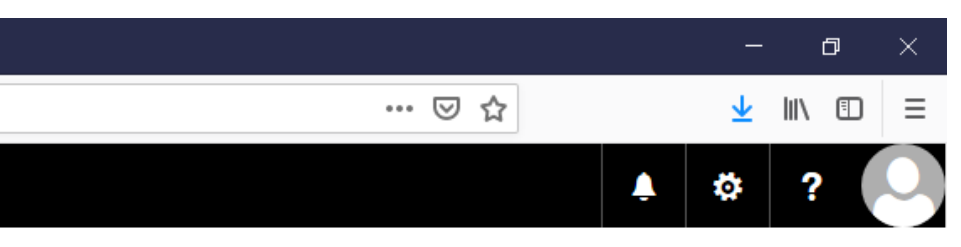

vird sichergestellt, dass eingehende die von Ihnen hinterlegte E-Mailmgeleitet werden und in dem @tude Postfach gelöscht werden.

Sie die von Ihnen vorgenommenen gen über den Ok-Botton oben links.

| 📴 E-Mail – natalie.grebe@hrz.tu-⊂ 🗙 |                                                          |
|-------------------------------------|----------------------------------------------------------|
| ↔ → ♂ ŵ                             | 🛈 🔒 https://mail.tu-darmstadt.de/owa/#path=/options/mail |
| E-Mail                              |                                                          |

### ⊙ Optionen

Allgemein

▲ Konten

▲ Layout

▲ E-Mail

### Verknüpfungen

Automatische Verarbeitung

Automatische Antworten

POP und IMAP Optionen f
ür Anlagen E Speichern × Verwerfen

### Posteingangsregeln

Wählen Sie aus, wie E-Mails verarbeitet werden. Regeln werden in der angezeigten Reihenfolge angewendet. Wenn eine Regel nicht ausgeführt werden soll, kommer Sie sie deaktivieren oder löschen.

| Senden rückgängig machen        |                                                                   | (1)                                                                    |            |
|---------------------------------|-------------------------------------------------------------------|------------------------------------------------------------------------|------------|
| Posteingangs- und Aufräumregeln | + / • • •                                                         |                                                                        |            |
| Als gelesen markieren           | Ein Name                                                          | Regel: Umleitung nach YY am HRZ                                        |            |
| Nachrichtenoptionen             | Umleitung nach YY am HRZ                                          | Nach dem Eintreffen der Nachricht, und                                 | In dor Übe |
| Lesebestätigungen               |                                                                   | [Auf alle Nachrichten anwenden]                                        |            |
| Antworteinstellungen            |                                                                   | Folgendes ausführen                                                    | Postoinas  |
| onten                           |                                                                   | Nachricht löschen<br>und die Nachricht an 'Grebe Natalie' weiterleiten | Fusteringa |
| Blockieren oder zulassen        |                                                                   | und keine weiteren Regeln für diese Nachricht verarbeiten              |            |
| POP und IMAP                    |                                                                   | Diese Regel ist: Fin                                                   | ale von in |
| ptionen für Anlagen             |                                                                   | biese negerisa en                                                      |            |
| Speicherkonten                  | 5                                                                 |                                                                        | Einstellur |
| ayout                           |                                                                   |                                                                        |            |
| Unterhaltungen                  |                                                                   |                                                                        |            |
| E-Mail-Signatur                 | Aufräumregeln                                                     |                                                                        |            |
| Linkvorschau                    |                                                                   |                                                                        | Die Einric |
| Nachrichtenformat               | Diese Regeln werden in regelmäßigen Abständen ausgeführt, um Ihre | en Posteingang aufgeräumt zu halten.                                   |            |
| Nachrichtenliste                | Ξ.                                                                |                                                                        | damit ab   |
| Schnelle Aktionen               | Ti News                                                           |                                                                        | dannit ub  |
| Lesebereich                     | Ein Name                                                          |                                                                        |            |

▶ Kalender

Wenn Ihre Regeln nicht funktionieren, klicken Sie hier, um einen Diagnosebericht zu generieren.

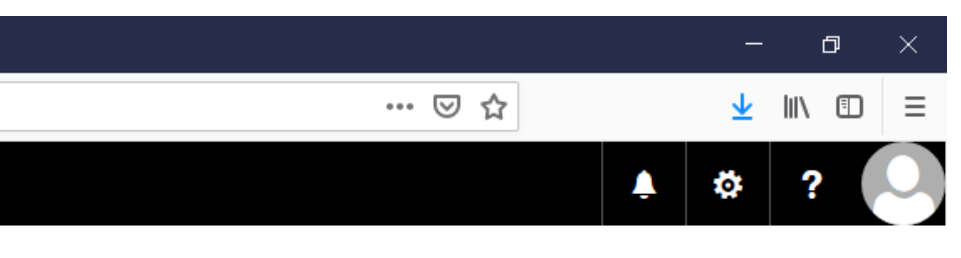

ersicht zu den angsregeln können Sie nen vorgenommenen ngen prüfen.

chtung Ihrer Umleitung ist geschlossen.

| 📴 E-Mail – natalie.grebe@hrz.tu-c                            | × +                                                      |                                                                                                    |
|--------------------------------------------------------------|----------------------------------------------------------|----------------------------------------------------------------------------------------------------|
| $\leftarrow \rightarrow  c                                 $ | 🛈 🔒 https://mail.tu-darmstadt.de/owa/#path=/options/mail |                                                                                                    |
| 🗰 E-Mail                                                     |                                                          |                                                                                                    |
| ⊙ Optionen                                                   |                                                          |                                                                                                    |
| Verknüpfungen<br>Malgemein                                   | 🖬 Speichern 🗙 Verwerfen                                  |                                                                                                    |
| ∡ E-Mail                                                     | Posteingangsregeln                                       |                                                                                                    |
| Bitte me                                                     | elden Sie sich von                                       | exigten Reihenfolge angewendet. Wenn eine Regel nicht ausgeführt werden soll, können Sie sie deaktivieren oder löschen.           Regel:         Umleitung nach YY am HRZ |
| Inrem @                                                      | tu-darmstadt.de                                          | Nach dem Eintreffen der Nachricht, und<br>[Auf alle Nachrichten anwenden]                                                                                                 |
| Postfac                                                      | h über den Button                                        | Folgendes ausführen<br>Nachricht löschen                                                                                                    |
| Abmelo                                                       | den" ab.                                                 | und die Nachricht an 'Grebe, Natalie' weiterleiten<br>und keine weiteren Regeln für diese Nachricht verarbeiten                                                           |

Diese Regel ist: Ein

ngang aufgeräumt zu halten.

Wenn Ihre Regeln nicht funktionieren, klicken Sie hier, um einen Diagnosebericht zu generieren.

Sie können sich jederzeit

und Ihrem TU-ID Passwort

wieder mit Ihrer TU-ID

hier anmelden.

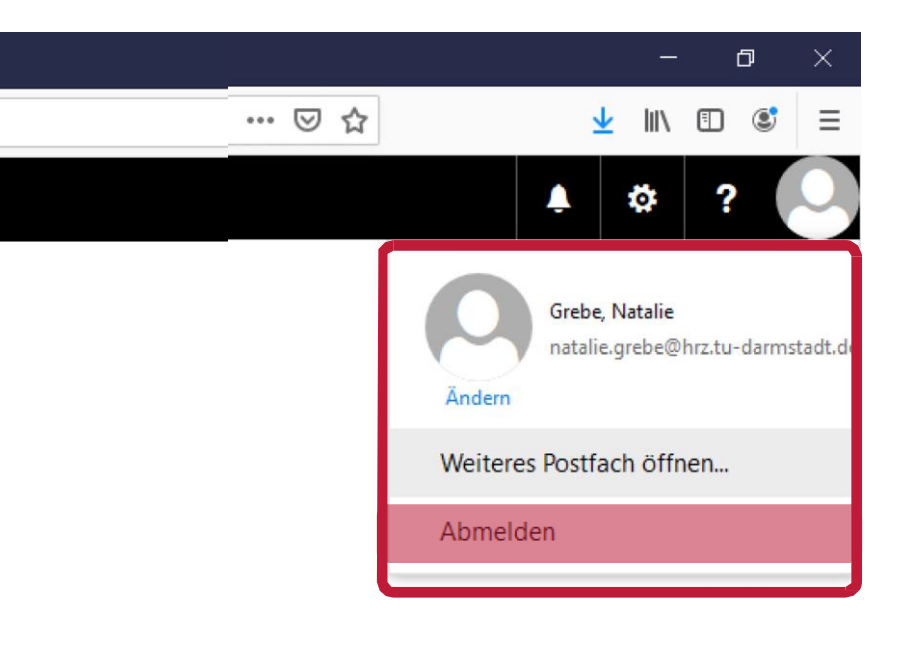

Bitte führen Sie einen Test durch.

Schicken Sie sich an Ihre @tu-darmstadt.de E-Mail-Adresse eine Testnachricht.

Verwenden Sie für die Test-Mail eine dritte E-Mail-Adresse, z.B. Ihre private. Die Umleitungsregel funktioniert nicht, wenn sie von dem Postfach die Umleitung einrichten, an das sie umleiten möchten.

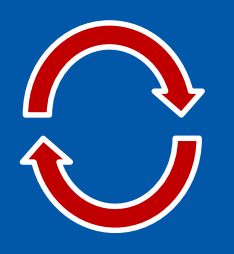

Wenn die E-Mail Ihr Umleitungs-Postfach erreicht, haben Sie alles richtig gemacht.

Kommt die Test E-Mail nicht in Ihrem Umleitungs-Postfach an, prüfen Sie bitte noch einmal die Schreibweise der hinterlegten Umleitungsadresse. Möglicherweise liegt ein Tippfehler vor.

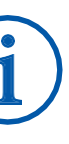

Für weitere Informationen oder Rückfragen wenden Sie sich bitte an:

HRZ-Service +49 6151 16-71 112

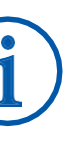